# Domestic booking & template guide

Making domestic bookings online has never been easier thanks to our online functionality that puts you in control.

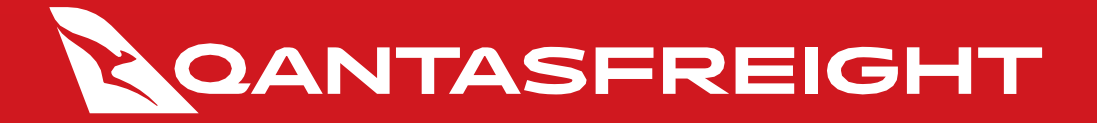

**1.** Log into your account on <u>qantasfreight.com</u>.

| Login                   |  |
|-------------------------|--|
|                         |  |
|                         |  |
|                         |  |
|                         |  |
|                         |  |
|                         |  |
| Username                |  |
| kantella                |  |
|                         |  |
| Password                |  |
|                         |  |
|                         |  |
|                         |  |
| Remember me             |  |
|                         |  |
| LOGIN                   |  |
|                         |  |
|                         |  |
| Forgot your password? → |  |
| Renister nnw →          |  |
|                         |  |

**2.** Select the 'New booking' tab on the 'My Freight' page.

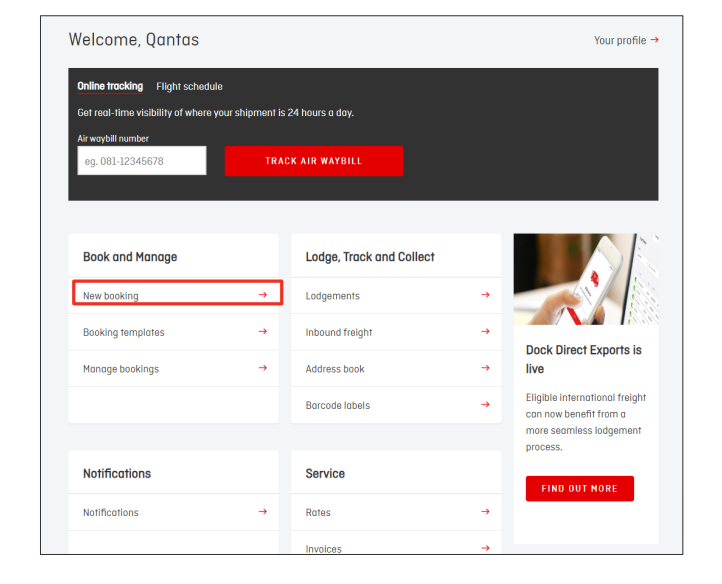

**3.** Enter shipment origin and destination details, and select a commodity type.

| Domestic Bookir                                 | ng                             | USE BOOKING TEMPLATE    |
|-------------------------------------------------|--------------------------------|-------------------------|
| From<br>Sydney, Australia (SYD)                 | To<br>Melbourne , Australia (M | Date<br>Mon 19 Sep 2022 |
| Select commodity type Please select a commodity | · ·                            |                         |

Does your shipment contain any of the following?

Dry ice - as refrigerant

Tell us about the goods being sent.

Please provide a description of the goods

**4.** Select whether the shipment contains any of the following and provide a description.

Do you have a reference number? (optional)

| ails. |
|-------|
|       |

|              | Loose     |              | ULD   |    |        |    |  |
|--------------|-----------|--------------|-------|----|--------|----|--|
| Total number | of pieces | Total weight | in kg |    |        |    |  |
| 1            |           |              | kg    |    |        |    |  |
| No. pieces   | Length    |              | Width |    | Height |    |  |
|              |           | cm           |       | cm |        | cm |  |

For loose shipments, state total pieces, weight and dimension information. For shipper-loaded ULD shipments, provide ULD number, pieces and weight.

Note: Information provided in these fields are important for aircraft preparation and safe loading. Ensure details are as accurate as possible. Updates can be made at any time prior to lodgement.

**6.** If booking an animal movement, provide animal crate size and details.

| Animal crate size and details<br>Crate 1                                            |                         |                           |
|-------------------------------------------------------------------------------------|-------------------------|---------------------------|
| Animal type                                                                         |                         |                           |
| Please select 🗸                                                                     |                         |                           |
| Crate size                                                                          | No. of animals in crate | Total weight (exc. crate) |
| Please select .                                                                     | 1                       | kg                        |
| Crates for this size 8 onimal type           1           + Add another animal crate |                         |                           |

**7.** Select option for CSD submission. If yes, CSD details will be entered at step 11.

Select 'Yes' if freight is pre-screened or exempt, or 'No' if screening is required at the airport.

**8.** Select shipping type via 'Drop-off time', 'Search flights' or 'Nominate flights', then select a service.

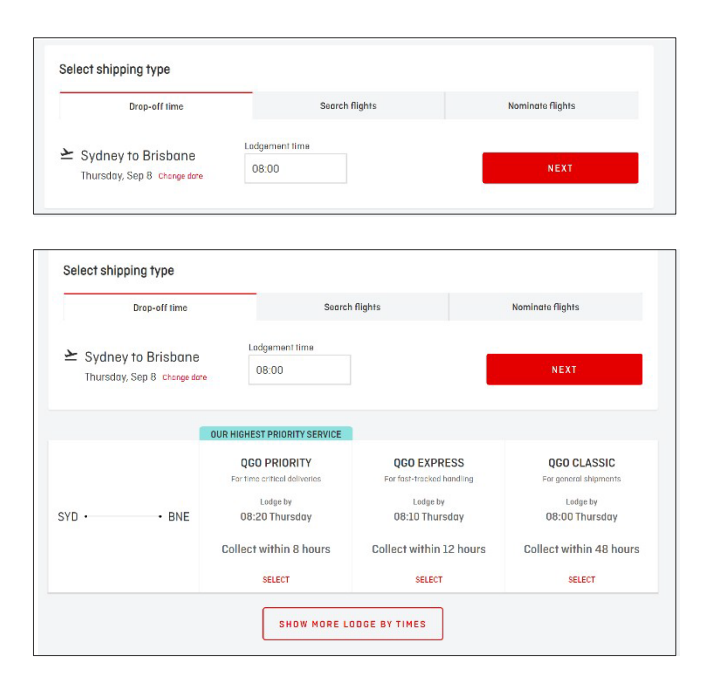

**9.** If your company has a blocked space agreement, you can book to an allotment.

| t Options                                   |                                       |                                               |                                           |                                     |
|---------------------------------------------|---------------------------------------|-----------------------------------------------|-------------------------------------------|-------------------------------------|
| Allotment<br>(1)<br>Okg available<br>QF7345 | Lodge by<br>Thursday, Sep 22<br>20:59 | Deporture<br>Thu, Sep<br>22<br>22:15<br>SYD — | Arrival<br>Thu, Sep<br>22<br>23:40<br>MEL | Shipment exceeds altorment Waitlist |
| Allotment                                   | Lodge by<br>Thursday, Sep 22          | Departure<br>Fri. Sep                         | Arrival<br>Fri, Sep                       | Lodge by                            |
| (1)<br>100kg available                      | 20:59                                 | 23<br>00:45                                   | <sup>23</sup><br>02:20                    | 20:59                               |
| ▶ QF7405                                    | J                                     | SYD -                                         | MEL                                       | SELECT                              |
| Allotment                                   | Lorine hy                             | Beographica                                   | Arrival                                   |                                     |
| (ī)                                         | Friday, Sep 23                        | Fri, Sep                                      | Fri, Sep                                  | Lodge by                            |
| 1000kg available                            | 05:00                                 | 23<br>06:00                                   | 23                                        | 05:00                               |
| ▶ QF0401                                    | <ul> <li></li> </ul>                  | 00.00                                         |                                           |                                     |
| AIRBUS A330-                                |                                       | SYD -                                         | MEL                                       |                                     |

If there is not enough capacity left on your flight of choice, you can choose to waitlist to that flight.

**10.** Complete contact details and Dangerous Goods declaration.

| Name                                                                                                    |                                                                             | Phone number                                                                                                    | Email address                      |
|----------------------------------------------------------------------------------------------------|-----------------------------------------------------------------------------|----------------------------------------------------------------------------------------------------|------------------------------------|
| FREIGHT FRIENDS                                                                                                    | ×                                                                           | 040000000                                                                                                    | rico@freightfriends.com.au         |
| Receiver                                                                                                    |                                                                             |                                                                                                    |                                    |
| ✓ Same as sender                                                                                                    |                                                                             |                                                                                                    |                                    |
| Dangerous goods stater                                                                                                    | nent                                                                        |                                                                                                    |                                    |
| acknowledge that this consi                                                                                                    | noment/nacka                                                                | ne/narcel/envelone does not contai                                                                                                    | 2.001                              |
| tems that may be considered                                                                                                    | ynnieni/pucku<br>I Danaerous Go                                             | ods. These can be identified by the c                                                                                                    | resence                            |
| of any of the following labels.                                                                                                    |                                                                             |                                                                                                    |                                    |
|                                                                                                    |                                                                             |                                                                                                    | h.                                 |
|                                                                                                    |                                                                             |                                                                                                    | h                                  |
| Some dangerous goods do no                                                                                                    | t always displotors, engines, w                                             | y a hazard label e.g. petrol/fuel or re<br>hipper snippers, etc.                                                                               | stidue in                          |
| Some dangerous goods do no<br>cor ports, chainsows, general<br>Fallure to declare Dangerous                                                                 | t always displators, engines, w<br>Goods or to mis                          | y a hazard label e.g. petrol/fuel or re<br>hipper shippers, etc.<br>represent the contents of any pock                                         | isidue in                          |
| Some dangerus gods da na<br>car parts, chainsows, general<br>Fallura to decirea Dangarous                                                                   | t always displators, engines, w<br>Goods or to mis                          | y a hazard label e.g. petrol/fuel or re<br>hipper snippers, etc.<br>srepresent the contents of any packs<br>on Act, Regulations and Orders and | sidue in<br>age, is a<br>you may   |
| Some dangerous goods do no<br>cor ports, cholisores, general<br>Fallure to declore Dangerous<br>Fallure to declore Dangerous<br>te subject to prosecution.  | t always displators, engines, w<br>Goods or to misi<br>allan Civil Aviati   | y a hazard lobel e.g. petrol/fuel or re<br>hipper snippers, etc.<br>represent the contents of any pock<br>(on Act, Regularions and Orders and  | isidue in<br>agge, Is a<br>you may |
| Some dangerous goods do no<br>car parts, cholinsows, general<br>Follura to declare Dangerous<br>criminal offence under Austro<br>te subject to prosecution. | t always displa<br>ors, engines, w<br>Goods or to mis<br>ilian Civil Aviati | v a hazard label e.g. petrol/fuel or re<br>hipper snippers, etc.<br>srepresent the contents of any pack<br>(on Act, Regulations and Orders and | isidue in<br>age, is a<br>you may  |

Note: sender details will be pre-populated based on your account details.

# **11.** Input CSD information as required or complete details for <u>exempt freight</u>.

| nuve you screened/cleared yo                 |                             |               |     |
|----------------------------------------------|-----------------------------|---------------|-----|
| <ul> <li>Shipment has been screet</li> </ul> | ned/cleared O Shipm         | ent is exempt |     |
| Issuing authority regulated ent              | tity no e.g. AU/RA/00000-00 |               |     |
| AU/                                          |                             |               |     |
| Screening method/s used:                     |                             |               |     |
| XRY EDS                                      | FRD MDE                     | PHS           | PRT |
| RES VCK                                      | VPT AOM                     |               |     |
| ssued by                                     | Issued date                 | Issued time   |     |
|                                              | Mon 05 Sep 2022             |               |     |

**12.** Accept terms and conditions, then click 'Book' to complete the booking.

| agree to the terms and containons for h                                                                                                    | eight lodged for hansportation as per quinas        |  |
|----------------------------------------------------------------------------------------------------|-----------------------------------------------------|--|
| reight's condition of Carriage.                                                                                                    | Oracles Delivery Collection Nation                  |  |
| agree to the terms and conditions of th                                                                                                    | e gantas Privacy Collection Notice.                 |  |
| 'his consignment does not contain an u                                                                                                    | nauthorized explosive or incendiary device and I    |  |
| inderstand may be subject to security s                                                                                                    | creening by Explosive Trace Detection, X-Ray        |  |
| ind/or physical search.                                                                                                    |                                                     |  |
| accept that this consignment may be s                                                                                                    | ubject to mandatory screening at the terminal       |  |
| prior to uplift.                                                                                                    |                                                     |  |
| f this consignment is sensitive to/dama                                                                                                    | iged by x-ray screening, I agree to advise staff at |  |
| odgement so that an alternative screen                                                                                                    | ing method can be arranged.                         |  |
| understand that I am personally respor                                                                                                    | nsible for the above statements and that a false or |  |
| nisleading statement made knowingly (                                                                                                    | or recklessly is a statutory offence punishable by  |  |
| mprisonment and/or a fine and may rer                                                                                                    | nder me liable in damages for breach of contract.   |  |
| I have read and agree to the above to the above to the | terms and conditions                                |  |
|                                                                                                    |                                                     |  |
|                                                                                                    |                                                     |  |

| 4.41J of the Aviation                            | Transport Security Regulations 200                           | J5.        |                                          |  |
|--------------------------------------------------|--------------------------------------------------------------|------------|------------------------------------------|--|
|                                                  |                                                              |            |                                          |  |
| Consignment Securit                              | ty Declaration                                               |            |                                          |  |
| Have you screened/clear                          | ed your shipment?                                            |            |                                          |  |
| O Shipment has been s                            | screened/cleared                                             | hipment    | t is exempt                              |  |
| Issuing authority regulate                       | ed entity no e.g. AU/RA/00000-00                             |            |                                          |  |
| AU/                                              |                                                              |            |                                          |  |
|                                                  |                                                              |            |                                          |  |
| Why is it exempt?                                |                                                              |            |                                          |  |
| Select a reason                                  | ~                                                            |            |                                          |  |
| Issued by                                        | Issued date                                                  |            | Issued time                              |  |
|                                                  | Mon 05 Sep 2022                                              |            |                                          |  |
|                                                  |                                                              |            |                                          |  |
| This has been accept                             | ted on behalf of Regulated Categor                           | y Entity   | Category RA, KC or AO and identifier.    |  |
| I declare that this can<br>of the Aviation Trans | rgo has been cleared without exam<br>port Security Act 2004. | ilnation i | in accordance with Section 44B(2)(b)( i) |  |

# Finalising a booking

**13.** Once processed, you will be presented with a confirmation page and sent an email.

**14.** View and download the AWB by clicking on the down arrow.

Domestic Booking

| count numb                   | er 0000000             | USE BOOKING TEMPLATE                             |
|------------------------------|------------------------|--------------------------------------------------|
|                              |                        |                                                  |
| 🕑 Yo                         | our booking ho         | is been confirmed                                |
| Airway bill:                 | 081-28293263           |                                                  |
| Lodge by:                    | Thu 31 Aug 2023, 14:53 |                                                  |
| From:                        | SYD                    |                                                  |
| Fo:                          | MEL                    |                                                  |
| Service:                     | QGO PRIORITY           |                                                  |
| 30                           | 100 kg                 | PRINT BARCODE LABELS                             |
| Dimension(s<br>Dimension 1   | J                      |                                                  |
| 30 pieces a                  | t 30cm x 30cm x 30cm   |                                                  |
| Contact deta                 | ils                    |                                                  |
| Sender<br>1000000            |                        | Receiver<br>0000000                              |
| REIGHT FR                    | ENDS                   | FREIGHT FRIENDS                                  |
| NSW                          | afiles de seus su      | VIC                                              |
| nco@freigr                   | mmenas.com.au          | ncogrinegn menas.com.du                          |
|                              | ription                |                                                  |
| Freight desc<br>lest booking |                        |                                                  |
| Freight desc<br>lest booking |                        |                                                  |
| Freight desc<br>Test booking |                        | DELETE BOOKING MANAGE BOOKING MAKE A NEW BOOKING |

| Account number (000000                                                             |                              | USE BOOKING TEMPLATE                                                                                                    |                           |
|------------------------------------------------------------------------------------|------------------------------|----------------------------------------------------------------------------------------------------|---------------------------|
|                                                                                    |                              |                                                                                                    |                           |
| Your booking h                                                                     | as been confirmed            |                                                                                                    |                           |
| 081 SYD 28293263                                                                   |                              | QGO PRIORITY<br>081-285                                                                                                    | 293263                    |
| Shipper's Name and Address<br>FREIGHT FRIENDS<br>SYD<br>SYD. NSW<br>AU 0400000000  | Shipper's Account Number     | Nor negatate Air Waybill Issued by Qantas Freight                                                                                                    |                           |
| Consigned's Name and Address<br>FREIGHT FRIENDS<br>MEL<br>MEL VIC<br>AU 0400000000 | Consignee's Account Number   | Copies 1.2 and 3 of the AF Wayell are originals and have the same validity.<br>The height togate many thread thread thread to the height together thread to the height together thread together thread to the height together thread together thread together th | Stions.<br>OF<br>NY<br>NY |
| Issuing Carrier's Agent Name and City<br>FREIGHT FRIENDS                           |                              | served trav de Cvereo tvia internetadore storendo in veze indicate te Cvereiro<br>besta personante tra esterieros attantinos is personante de cuerto tra exorecto<br>Cvereteros (unitativos esterios attantinos is personante suo instaton of labity by dester<br>Accounting information                                                                                                    | R<br>NING<br>ring a       |
| Agents IATA Code Acc<br>00000000                                                   | ount No.                     | -                                                                                                    |                           |
| SYDNEY To By first Carrier Routing and Destination to                              | by to by                     | Currency CHGS WT /VAL Other Declared Value for Carriage Declared Va<br>Code Code Code Code Code Code Code Code                                                                                                    | lue for                   |
| MEL QF<br>Airport of Destination FlightDate for C                                  | Carrier Use Only Flight/Date | AUD 200 COLL PPO COLL NVD NCV<br>Amount of Insurance and such insurance in request                                                                                                    | ted in                    |
| MELBOURNE<br>Handling Information<br>Requested flight/s: JQ0521 31-Aug-2023/       |                              | U.UU Reves in box marked Annount of Insurance                                                                                                    |                           |
| No.of Gross K.g Rate Class<br>Pieces Weight Ib Commodity<br>Item No.               | Chargeable Rate harge        | Total Nature and Quantity of Goods<br>(incl. Dimensions or Volume)                                                                                                    |                           |
| 30 100.00 K                                                                        | 100.00                       | As Agreed Test booking<br>30.0 × 30.0 × 30.0 × 30.0 T30                                                                                                    |                           |
| Prepaid Weight Charge Collis                                                       | ct Other Charges             | As Agreed                                                                                                    |                           |

**15.** Keep a record of your booking confirmation email.

| Yo                                                                              | ur booking has been conf                                                                            | irmed                        |   |
|---------------------------------------------------------------------------------|----------------------------------------------------------------------------------------------------|------------------------------|---|
|                                                                                 | AWB:081-24191156                                                                                    |                              |   |
| nk vou for                                                                      | r choosing Qantas Freight. He                                                                       | re's everything              |   |
|                                                                                 |                                                                                                    |                              |   |
| need to k                                                                       | now about your booking.                                                                             |                              |   |
| need to k                                                                       | now about your booking.<br>ge your request? Click the 'Ma                                           | anage booking'               | 1 |
| need to k<br>d to chan                                                          | now about your booking.<br>ge your request? Click the 'M:                                           | anage booking'               |   |
| need to k<br>d to chang<br>on.                                                  | now about your booking.<br>ge your request? Click the 'Mi<br>Confirmed booking details              | anage booking                |   |
| need to k<br>d to chang<br>ton.                                                 | now about your booking.<br>ge your request? Click the 'Ma<br>Confirmed booking details              | anage booking                |   |
| need to k<br>d to chang<br>ton.<br>Confirmed                                    | now about your booking.<br>ge your request? Click the 'Ma<br>Confirmed booking details<br>I<br>iber | anage booking'<br>QF7398     |   |
| need to k<br>d to change<br>ton.<br>Confirmed<br>Flight nurr<br>PER             | now about your booking.<br>ge your request? Click the 'Ma<br>Confirmed booking details<br>I<br>uber | QF7398<br>MEL                |   |
| need to k<br>ad to chang<br>ton.<br>Confirmed<br>Flight num<br>PER<br>14-Sep-20 | now about your booking.<br>ge your request? Click the 'Ma<br>Confirmed booking details<br>i<br>uber | QF7398<br>MEL<br>14-Sep-2022 |   |

# Creating booking templates

Set up and use booking templates to speed up regular and repeated bookings.

**1.** Select the 'Booking templates' tab on the 'My Freight' page, then select 'Create template'.

**2.** Create a template name and complete shipment details for your new template.

| Book and Manage                                       |                 | From To To Type to search city                                                           | dh city.<br>▲ - to -<br>Monday | Drop-off time<br>Lodgement time<br>y, Sep 19 change date | Nominate flights |
|-------------------------------------------------------|-----------------|------------------------------------------------------------------------------------------|--------------------------------|----------------------------------------------------------|------------------|
| New booking                                           | <b>→</b>        | Select commodity type  Please select a commodity                                         | Contact de<br>Sender<br>Nome   | Phone number                                             | Emoli address    |
| Booking templates                                     | →               | Does your shipment contain any of the following? Dangerous goods - with accompanying DCD | Receiver                       | is sender Phone number                                   | Emoil address    |
| Manage bookings                                       | $\rightarrow$   | Dry ice - as refrigerant     Radioactive goods                                           |                                |                                                          |                  |
| Booking templates                                     |                 | Shipment details       Loose     ULD       Toral number of pieces     Toral weight in kg |                                |                                                          |                  |
| Q. Search template name SHOW FILTERS  Soft results by | SEARCH          | 1     kg       No. pieces     Length       Cm     Cm                                     |                                |                                                          |                  |
| Template name                                         | CREATE TEMPLATE | + Add different size piece                                                               |                                |                                                          |                  |

# Using booking templates

**1.** Select the 'Booking templates' tab on the 'My Freight' page.

| Book and Manage   |   |
|-------------------|---|
| New booking       | → |
| Booking templates | → |
| Manage bookings   | → |

**2.** Enter template name and select 'Search' or select from the template list.

| Booking templates      |                 |
|------------------------|-----------------|
| Q Search template name | SEARCH          |
| SHOW FILTERS ~         |                 |
| Sort results by        | CREATE TEMPLATE |

**3.** Click on the options and choose 'Book', 'Edit' or 'Delete'.

| Bookin                           | g temp     | olates             |                 |                 |                 |
|----------------------------------|------------|--------------------|-----------------|-----------------|-----------------|
| Q Search tem                     | plate name |                    |                 |                 | SEARCH          |
|                                  |            |                    | SHOW FILTERS -  |                 |                 |
| Sort results by<br>Template name |            | ▼ ➡ ± <sup>*</sup> |                 | (               | CREATE TEMPLATE |
| Template name                    | From       | То                 | Sender          | Receiver        | Service         |
| OOGOVAIR                         | GOV        | DRW                | FREIGHT FRIENDS | FREIGHT FRIENDS | :<br>Book       |
| OOGOVEP                          | GOV        | DRW                | FREIGHT FRIENDS | FREIGHT FRIENDS | Edit            |
| 01PERADLXP                       | PER        | ADL                | FREIGHT FRIENDS | FREIGHT FRIENDS | Delete          |

# Managing an existing booking

**1.** Select the 'Manage Bookings' tab on the 'My Freight' page.

| Book and Manage   |               |
|-------------------|---------------|
| New booking       | $\rightarrow$ |
| Booking templates | $\rightarrow$ |
| Manage bookings   | <b>→</b>      |

**2.** Find a booking by entering the lodgement date range and any additional fields, then click 'Search'.

| Domestic →<br>Mana<br>Manage ar g<br>Need help w | Honage bookings<br>Ige Bookings<br>reate bookings and ladgeme<br>ith ladgements? Check out a | nts.<br>ur <u>user guide,</u> |                                  |                         |                                   |
|--------------------------------------------------|----------------------------------------------------------------------------------------------|-------------------------------|----------------------------------|-------------------------|-----------------------------------|
| Bookings                                         | Lodgements                                                                                   |                               |                                  |                         | CREATE NEW BOOKING                |
| Lodgement date between (<br>Wed 30 Aug 2023 - Th | required) From<br>u 31 Aug 2023 💼 City                                                       |                               | To<br>City<br>AWBS I             | Search by<br>AWB, lodge | ement ID, description, flight no. |
| pokings                                          | AWB storus                                                                                   | Ū                             | CREATED                          | LLEAM                   | CSV TRACK                         |
| 081-01390966 CS0                                 | Flight From To Est pcs/kg<br>QF0463 SYD MEL 10   100 kg                                      | QG0 PRIORITY                  | Description UL<br>Test booking L | .D/loose Lodgement ID E | antos Freight CEN New             |
| 381-01755806                                     | QF1111 SYD MEL 3 100 kg                                                                      | QGD PRIORITY                  | Test booking L                   | DOSE Q                  | ontos Freight SPX New             |

The lodgement date range is mandatory, while others are optional.

**3.** Edit booking by selecting the AWB to expand the view, then click 'Edit'.

| 081-01547254                                                                    | QF0479 S                                                          | SYD MEL | 20   100 kg | QGO PRIORITY | Test booking                                          | LOOSE                      | Qontos Freight GEN Now |
|---------------------------------------------------------------------------------|-------------------------------------------------------------------|---------|-------------|--------------|-------------------------------------------------------|----------------------------|------------------------|
| 081-28293263                                                                    | ▲ JQ0521 S                                                        | SYD MEL | 30   100 kg | QGO PRIORITY | Test booking                                          | LOOSE                      | Qantos Freight CEN New |
|                                                                                 | Booking details                                                   |         |             |              | CSD details                                           |                            | Notifications          |
| EDIT                                                                            | DELETE BOOK                                                       | LING    | PRINT A     | WB           |                                                       |                            |                        |
| Voui                                                                            | r booking r                                                       | ias be  | en cont     | irmed        |                                                       |                            |                        |
| Airway bilt: 0<br>Lodge by: T<br>From: S<br>To: M<br>Service: Q                 | 81-28293263<br>hu 31 Aug 2023, 14:53<br>YD<br>IEL<br>IED PRIORITY |         |             |              |                                                       |                            |                        |
| Your freigh                                                                     | t details                                                         |         |             |              |                                                       |                            |                        |
| Number of Pieces<br>30                                                          | Total Weight<br>100 kg                                            |         |             |              |                                                       |                            | PRINT BARCODE LABELS   |
| Dimension(s)<br>Dimension 1<br>30 pieces at 30                                  | )em x 30em x 30e                                                  | m       |             |              |                                                       |                            |                        |
| Centact details<br>Sender<br>0000000<br>FREIGHT FRIEN<br>NSW<br>rico@freightfri | DS<br>ands.com.au                                                 |         |             |              | Receiver<br>0000000<br>FREIGHT F<br>VIC<br>rico@freig | RIENDS<br>htfriends.com.au |                        |
| Test booking                                                                    |                                                                   |         |             |              |                                                       |                            |                        |
| 081-01755806                                                                    | QF1111 S                                                          | SYD MEL | 3   100 kg  | QGO PRIORITY | Test booking                                          | LOOSE                      | Qantos Freight SPX New |

#### Managing an existing booking

**4.** In the 'Booking details' tab, you can edit or delete the booking, or print your AWB or barcode labels.

| 081-28293263                                  | CSD JQ0521 SYD MEL                  | 30   100 kg 060 PR | IORITY Test booking | LOOSE            | Qantos Freight CEN New New |
|-----------------------------------------------|-------------------------------------|--------------------|---------------------|------------------|----------------------------|
|                                               | Booking details                     |                    | CSD details         |                  | Notifications              |
|                                               | DELETE BOOKING                      | PRINT AWB          | d                   |                  |                            |
| Ainegy bill:                                  | 081-28293263                        |                    | u                   |                  |                            |
| Lodge by:                                     | Thu 31 Aug 2023. 14:53              |                    |                     |                  |                            |
| From:                                         | SYD                                 |                    |                     |                  |                            |
| To:                                           | MEL                                 |                    |                     |                  |                            |
| Service:                                      | QGO PRIORITY                        |                    |                     |                  |                            |
| Your freigh                                   | t details<br>Totol Weight<br>100 kg |                    |                     |                  | PRINT BARCODE LABELS       |
| Dimension(s)<br>Dimension 1<br>30 pieces at 3 | 0cm x 30cm x 30cm                   |                    |                     |                  |                            |
| Contact details                               |                                     |                    |                     |                  |                            |
| Sender                                        |                                     |                    | Receiver            |                  |                            |
| ERFIGHT FRIFT                                 | NDS                                 |                    | ERFIGHT FI          | RIENDS           |                            |
| NSW                                           |                                     |                    | VIC                 |                  |                            |
| rico@freightfr                                | riends.com.au                       |                    | rico@freig          | htfriends.com.au |                            |
| Freight description<br>Test booking           | 6                                   |                    |                     |                  |                            |

If making changes to your booking, ensure weight and dimensions are updated.

**5.** In the 'CSD details' tab, you can edit the CSD, or print your CSD.

Qontos Freight NSW NSC 081-28293263 🔬 JQ0521 SYD MEL 30 | 100 kg QG0 PRIORITY Test booking LOOSE CSD details Have you screened/cleared your shipment? Shipment is exempt Shipment has been screened/cleared Issuing authority regulated entity no. - e.g. AU/RA/00000-00 Screening method/s used: 🖌 XRY EDS FRD MDE PHS PRT RES VCK VPT AOM Issued by issued date Issued time 13:00 RT Wed 23 Aug 2023 This has been accepted on behalf of Regulated Category Entity Category RA, KC or AO and identifier. I declare that this cargo has been examined and received clearance in accordance with Regulation 4.41J of the Aviation Transport Security Regulations 2005. CANCEL

**6.** In the 'Notifications' tab, you can update your default notifications for an AWB.

| 1-20203203                                            | CSD                                                               | JQ0521                      | SYD             | MEL       | 30   100 kg     | QGO PRIORITY               | Test booking                                              | LOOSE                                 |                 | Qantas Freight | GEN<br>NSC | New           |
|-------------------------------------------------------|-------------------------------------------------------------------|-----------------------------|-----------------|-----------|-----------------|----------------------------|-----------------------------------------------------------|---------------------------------------|-----------------|----------------|------------|---------------|
|                                                       | Bookin                                                            | g details                   |                 |           |                 |                            | CSD details                                               |                                       |                 | Notifica       | tions      |               |
| Choose wit                                            | nich notific                                                      | ations to                   | recei           | ive for t | his booking     |                            |                                                           |                                       |                 |                |            |               |
|                                                       | Departed                                                          |                             |                 |           |                 |                            |                                                           |                                       |                 |                |            |               |
|                                                       | Available for                                                     | collectio                   | n               |           |                 |                            |                                                           |                                       |                 |                |            |               |
|                                                       |                                                                   |                             |                 |           |                 |                            |                                                           |                                       |                 |                |            |               |
| Dereone w                                             | ho will reco                                                      | aiva poti                   | Footic          | ne for t  | hie booking:    |                            |                                                           |                                       |                 |                |            |               |
| Persons w                                             | HO WIII TECI                                                      | SIVE HUII                   | ncunc           | IIS IUT   | nis booking.    |                            |                                                           |                                       |                 |                |            |               |
|                                                       |                                                                   |                             |                 |           |                 |                            |                                                           |                                       |                 |                |            |               |
| Email                                                 |                                                                   |                             |                 |           |                 |                            | SMS                                                       |                                       |                 |                |            |               |
| Email<br>rico@freigh                                  | thiends.com.ou                                                    | ×                           |                 |           |                 | ×                          | SMS                                                       | ооооо ж                               |                 |                |            | ×   ~         |
| Email<br>rico@treigh<br>Maximum 5 em                  | rfriends.com.ou<br>ail oddresses                                  | ×                           |                 |           |                 | ×                          | SMS<br>0400<br>Maximum                                    | 5 mobile numbers                      |                 |                |            | x   ~         |
| Email<br>rica@heigh<br>Maximum 5 em                   | rhiends.com.au<br>ail addresses                                   | ×                           |                 |           |                 | ×                          | SMS<br>0400<br>Maximum                                    | 5 mobile numbers                      |                 |                |            | x   ~         |
| Email<br>rico@treigh<br>Maximum 5 em                  | miends.com.au<br>al addresses<br>rects the priv                   | ×<br>vacy of yo             | urpen           | sonal int | ormation. View  | ×                          | SMS<br>0400<br>Maximum                                    | 5 mobile numbers                      |                 |                |            | x   ~         |
| Email<br>rico@theigh<br>Maximum 5 em<br>Qantas prot   | thiends.com.ou<br>all addresses<br>rects the priv<br>e read and i | ×<br>vacy of yo             | ur per<br>Qanto | sonal int | iormation. View | ×  <br>w our Privacy Sta   | SMS<br>0400<br>Haximur<br>terment                         | 5 mobile numbers<br>To use my persone | al information. |                |            | x   v         |
| Email<br>rico@treigh<br>Maximum 5 em<br>Qantas prot   | thiends.com.ou<br>all addresses<br>rects the priv<br>read and i   | x<br>vacy of ya<br>agree to | ur per<br>Qanto | sonal int | iormation. View | ×  <br>w our Privacy Sta   | SMS<br>B400<br>Hoximum<br>terment<br>terment<br>to Qantas | 5 mobile numbers<br>to use my persone | al information. |                |            | x   ~         |
| Email<br>rico@theigh<br>Maximum 5 em<br>Qantas prot   | miends.com.ou<br>al addresses<br>rects the priv<br>e read and i   | ×<br>vacy of ya<br>agree to | ur per<br>Qanto | sonal int | iormation. View | ×  <br>w our Privacy State | SMS<br>(4400<br>Haximur<br>tement<br>hsent to Qantas      | 5 mobile numbers                      | al information. |                |            | X   ~<br>Save |
| Email<br>Incogitreigh<br>Hassimum 5 em<br>Qantas prot | miends.com.ou<br>al addresses<br>rects the priv-<br>e read and i  | x<br>vacy of yo             | ur per<br>Qanto | sonal int | formation. View | ×  <br>w our Privacy Star  | SHS<br>0400<br>Hadman<br>tement<br>hsent to Qontos        | Smoote x                              | al information. |                | L          | X   ~<br>SAVE |

#### Cancelling a booking

**1.** Select the 'Manage Bookings' tab on the 'My Freight' page.

| Book and Manage   |               |
|-------------------|---------------|
| New booking       | →             |
| Booking templates | $\rightarrow$ |
| Manage bookings   | $\rightarrow$ |

**2.** Select an AWB to expand the view, click on the 'Booking details' tab, then click 'Delete booking'.

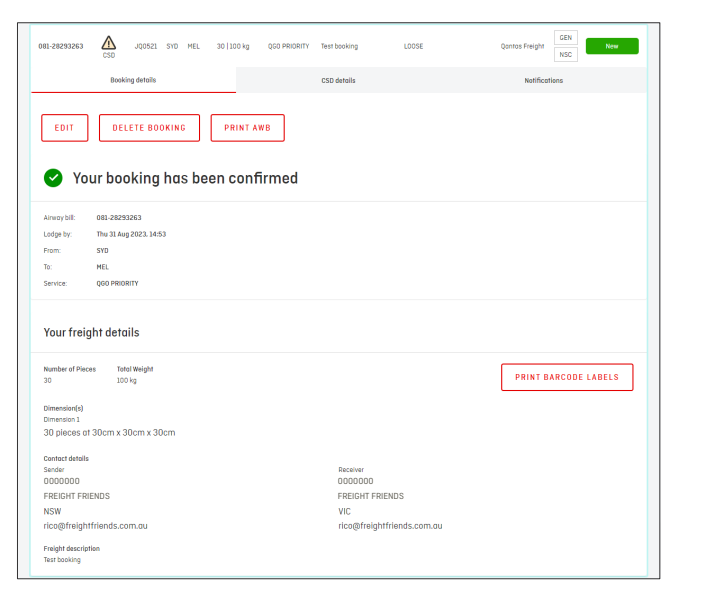

Alternatively you can select 'Edit', then click 'Delete booking'.

**3.** Confirm the cancellation by clicking 'Delete'. Your booking will then be cancelled.

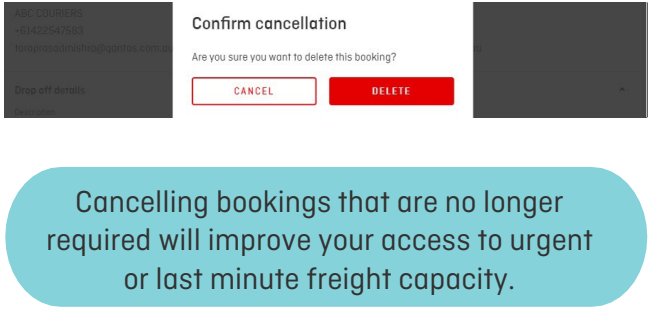